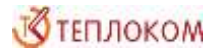

# Модуль передачи данных МПД

Инструкция по быстрой установке и запуску РБЯК.423140.076 И1 Редакция 2

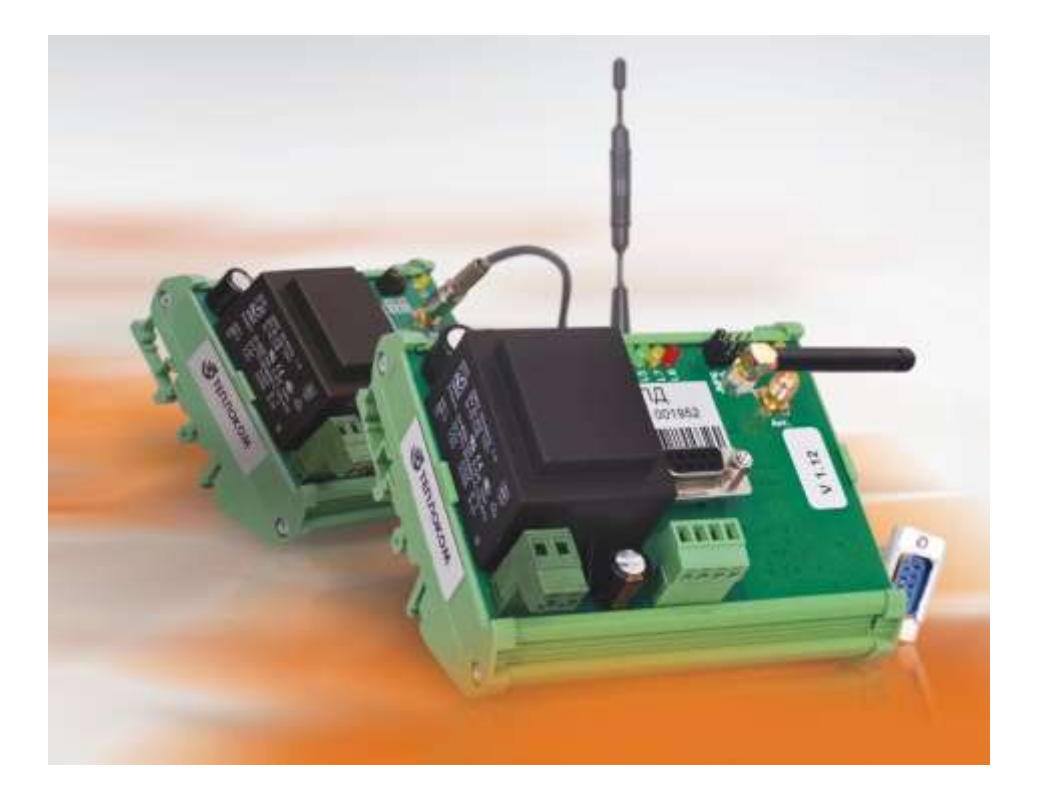

ЗАО «НПФ Теплоком» Россия, 194044, Санкт-Петербург, Выборгская наб., 45

# Содержание

| 1 | Включение МПД                        | 2 |
|---|--------------------------------------|---|
| 2 | Настройка МПД                        | 3 |
|   | 2.1 Создание конфигурационного файла | 3 |
|   | 2.2 Запись конфигурационного файла   | 5 |
| 3 | Использование по назначению          | 6 |
| П | риложение А Установка SIM-карты      | 7 |

# Введение

Настоящая инструкция по быстрой установке и запуску (далее – инструкция) распространяется на модуль передачи данных МПД (далее – МПД) и предназначена для специалистов, осуществляющих ввод МПД в эксплуатацию.

# 1 Включение МПД

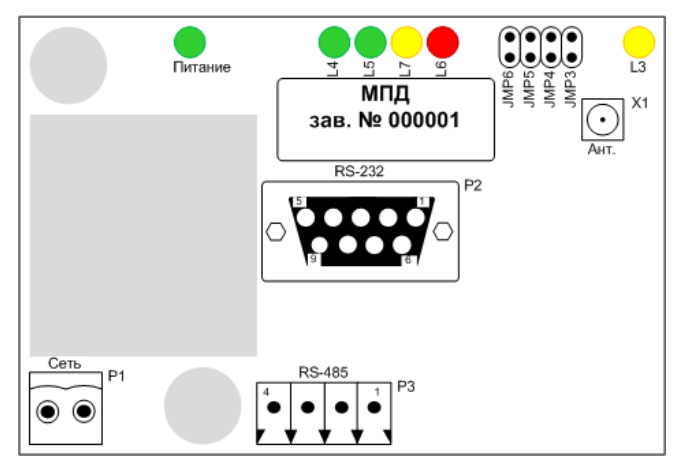

• Установите перемычку «J5» (здесь и далее в инструкции вместо полного обозначения «JMP» используется сокращённое обозначение «J»), входящую в комплект поставки МПД.

❷ Соедините разъём «Р2» с СОМ-портом компьютера при помощи кабеля МПД, входящего в комплект поставки МПД.

• Подключите к разъёму «Х1» антенну.

• Подайте питание на разъём «Р1». Розетка для сетевого кабеля входит в комплект поставки МПД.

Электропитание МПД осуществляется переменным напряжением ~220 В 50 Гц!

# 2 Настройка МПД

Настройка МПД заключается в записи во внутреннюю flash-память МПД конфигурационного файла с расширением \*.cfg. Для создания файла использовать ПО «Конфигуратор» с компакт-диска, входящего в комплект поставки МПД.

ПО «Конфигуратор» содержит файл «default.cfg» с оптимальными настройками значений тайм-аутов, попыток соединения и скоростей обмена по интерфейсам. Остальные настройки выполняются вручную в зависимости от параметров сервера и от настроек SIM-карты оператора сотовой связи.

Настройка МПД может выполняться как с установленной SIM-картой, так и без неё. Порядок установки SIM-карты приведён в приложении А.

## 2.1 Создание конфигурационного файла

Для запуска ПО «Конфигуратор» откройте файл «config.exe», после чего откроется основное окно программы.

| 🔏 Конфигуратор                                                                                                    |                         |              |
|----------------------------------------------------------------------------------------------------|-------------------------|--------------|
| Открыть файл                                                                                                    | Сохранить файл          | Конфигурация |
| Общие настройки<br>Настройки таймаут<br>Количество польто<br>Настройки серверо<br>Сервер 1<br>Сервер 2<br>Сервер 3<br>Сервер 4<br>Подключаеные уст<br>Устройство 0<br>Устройство 0<br>Устройство 2<br>Устройство 3<br>Устройство 5<br>Устройство 5<br>Устройство 6<br>Устройство 6<br>Устройство 8 | ов<br>к<br>в<br>ройства |              |

**О** В основном окне программы нажмите кнопку «Открыть файл» и выберите файл «default.cfg».

В пункте меню «Общие настройки» введите PIN-код SIM-карты.

| Общие настройки 🛛 🔀                                                                                 |                        |       |
|----------------------------------------------------------------------------------------------------|------------------------|-------|
| Г Режим сервер<br>Г Автоматический разрыв GPRS<br>Г Автоматическая поддержка GPRS<br>настройка GPRS |                        |       |
| internet.mts.ru                                                                                     |                        | apn   |
| mts                                                                                                 |                        | login |
| mts                                                                                                 |                        | pass  |
| 1234                                                                                                | PIN Kog                |       |
| modem12345                                                                                          | Текстовы               | йID   |
| 9600 💌                                                                                              | 9600 🗨 Скорость RS-232 |       |
| 9600 💌                                                                                              | 👻 Скорость RS-485      |       |

Пример заполнения меню «Общие настройки»

- 1. Поля «apn», «login» и «pass» заполните в соответствии с документацией на SIM-карту;
- В поле «Текстовый ID» введите любую число-буквенную последовательность не более 32 символов английской раскладки клавиатуры.

І Текстовый ID должен быть согласован с владельцем сервера!

Пункты меню «Настройка тайм-аутов» и «Количество попыток» уже настроены по умолчанию и не требуют изменений.

| Таймауты в секундах 🛛 🔀                               |                         |
|-------------------------------------------------------|-------------------------|
| 10 Таймаут АТ команды ОК<br>65 Таймаут ответа сервера | Количество попыток 🛛 🔀  |
| 35 Таймаут соединения Cancel                          | з АТ команда ОК         |
| 10 Таймаут приема с устройства                        | 3 Установка GPRS Cancel |
| 10 Таймаут приема СЭВ<br>10 Таймаут приема GPRS       | 3 Запрос сервера        |

На рисунках указаны оптимальные параметры для установки.

Для настройки сервера установите галочку в поле «Включен» и выберите тип архива «HOUR». Содержание полей «Пароль», «Адрес и порт», «Входящий config», «Входящий callback», «Номер для CMC» и «Номер для CSD», а также расписание и глубина архива согласуйте с владельцем сервера.

| Настройка серв                                                             | e pa               |              |
|----------------------------------------------------------------------------|--------------------|--------------|
| <ul> <li>Включен</li> <li>Поддержка ТСР</li> <li>Прозрачный рез</li> </ul> | жим                | OK<br>Cancel |
| AbCD12345                                                                  | Пароль             |              |
| 123 . 232 . 034 . 3                                                        | 201 1234           | Адрес и порт |
| Расписание                                                                 | HOUR               | Тип архива   |
| Глубина архива                                                             |                    |              |
| +79000000                                                                  | —<br>Входящий conf | ig           |
| +79*****                                                                   | Входящий callb     | ack          |
| +79*****                                                                   | Номер для СМ       | с            |
| +79000000                                                                  | Номер для CSI      | )            |

Пример настроек сервера

Э Для настройки пункта меню «Подключаемые устройства» выберите устройство:

- пункт «Устройство 0» соответствует прибору, подключенному по RS-232;

- пункты «Устройство 1... Устройство 8» соответствуют приборам, подключенным по RS-485.

- 1. Установите галочку «Включено»;
- 2. Впишите сетевой адрес подключенного прибора (от 1 до 255);
- 3. Выберите тип подключенного прибора;
- 4. Установите время опроса диагностируемых ситуаций. Если в поле «Время опроса, сек» установлено значение «0», то диагностируемые ситуации опрашиваться не будут.

| 2        | Устройство 🛛 🔀 |                   |        |
|----------|----------------|-------------------|--------|
|          | 🗸 Включен      | 10                | OK     |
|          | 123            | Адрес             | Cancel |
|          | BKT 7          | 👻 Тип             |        |
| 600 Bper |                | Время опроса, сек |        |

## 2.2 Запись конфигурационного файла

**О** В основном окне программы нажмите кнопку «Конфигурация», после чего выберите номер СОМ-порта, к которому подключен МПД.

| Установить соедине 🔀 |           |  |
|----------------------|-----------|--|
| СОМ1 💌               | Прочитать |  |
|                      | Записать  |  |
|                      |           |  |

**2** Нажмите кнопку «Записать».

#### Настройка МПД завершена.

- Отключите питание МПД.
- Отсоедините кабель МПД от компьютера и от разъёма «Р2» МПД.
- Отключите антенну от разъема «Х1» МПД.

### 3 Использование по назначению

О Снимите перемычку «J5».

#### I При работе МПД все перемычки должны быть СНЯТЫ!

**2** Установите SIM-карту в держатель, размещённый на тыльной стороне платы. Порядок установки SIM-карты приведён в приложении А.

**3** Закрепите МПД на DIN-рейке в удобном месте.

- Оседините разъем «Р2» МПД с вычислителем при помощи кабеля МПД.
- В Разместите антенну в удобном месте и подключите её к разъему «Х1» МПД.
- **6** Подайте питание на разъем «Р1» МПД.

Электропитание МПД осуществляется переменным напряжением ~220 В 50 Гц.

При корректной настройке МПД после подачи питания должно происходить следующее:

- 1. Загорится зелёный светодиод «Питание» подано питание на плату;
- 2. Загорится красный светодиод «L6»;
- 3. Начнет мигать (1 Гц) желтый светодиод «L3» идет регистрация в сети;
- По окончанию регистрации светодиод «L3» станет загораться раз в три секунды;
- 5. Начнет мигать красный светодиод «L6» установка связи GPRS;
- 6. Через 20-60 сек. светодиод «L6» гаснет связь GPRS установлена;
- 7. Загорится желтый светодиод «L7» индикатор уровня сигнала:
  - Горит сигнал устойчивый;
  - Мигает сигнал неустойчивый;
  - Не горит сигнал отсутствует.
- 8. Загорится зелёный светодиод «L5» связь с сервером;
- 9. В зависимости от настроек сервера может начаться обмен с вычислителем, при этом будет гореть зелёный светодиод «L4»;
- 10. По окончании связи со всеми настроенными серверами МПД переходит в ждущий режим работы, при этом горит индикатор питания – зелёный светодиод «Питание», горит индикатор уровня сигнала – желтый светодиод «L7», раз в три секунды загорается желтый светодиод «L3».

#### МПД готов к работе.

## Приложение А Установка SIM-карты

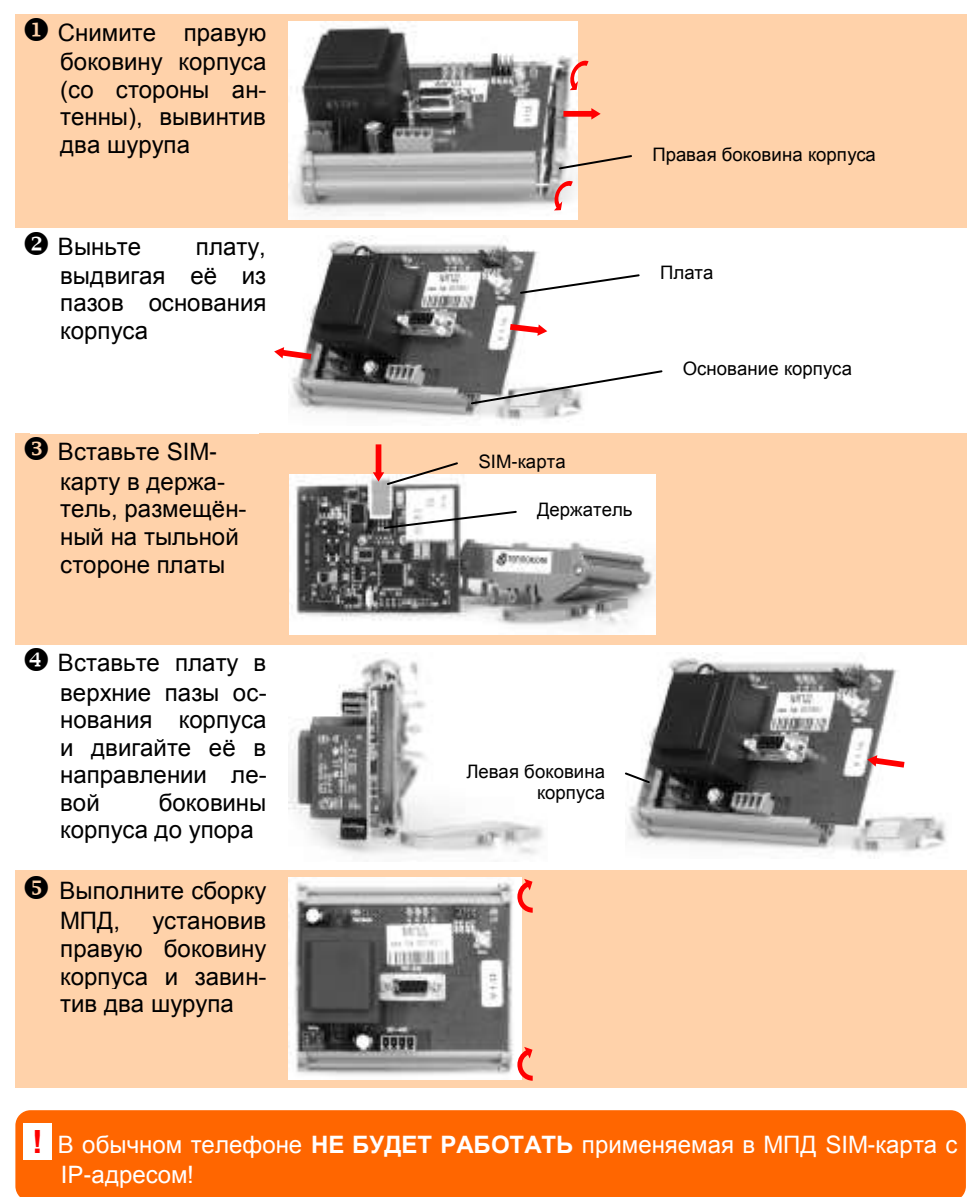

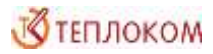

## 8 800 2500303 - бесплатный звонок по России

info@teplocom-sale.ru

www.teplocom-sale.ru

**ЦЕНТРАЛЬНЫЙ ОФИС** | Россия, 194044, Санкт-Петербург, Выборгская наб., д. 45

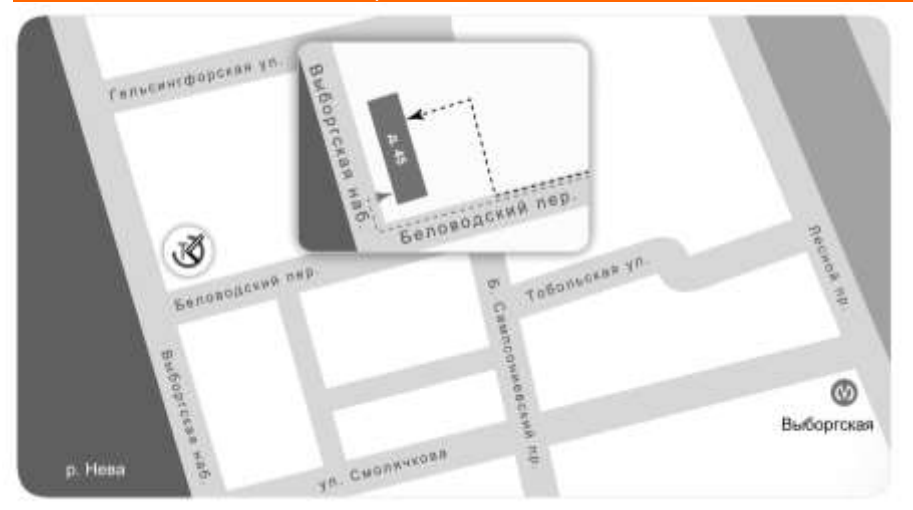

---- главный вход ---- внутренний двор

СКЛАД ГОТОВОЙ ПРОДУКЦИИ | Россия, 194292, Санкт-Петербург, промзона Парнас, 3-й Верхний пер., д. 15

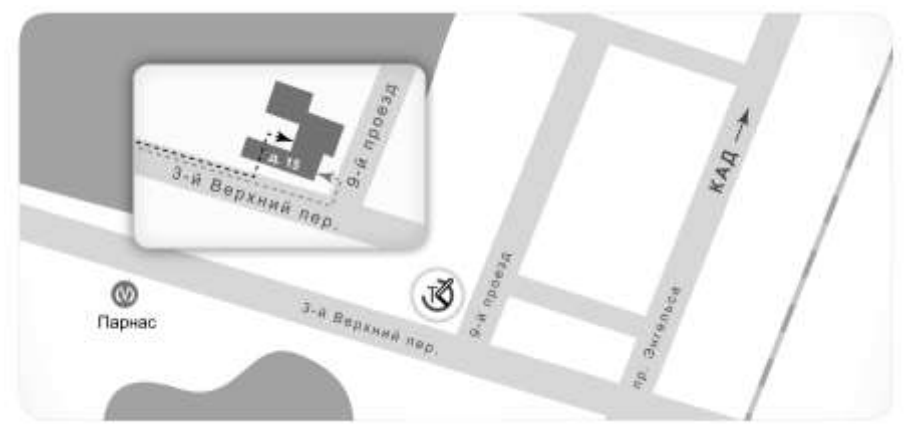

---- главный вход ---- внутренний двор